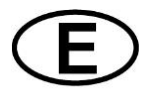

# seliger<sup>®</sup>

Version: 01/2021 State of print: 12/2021

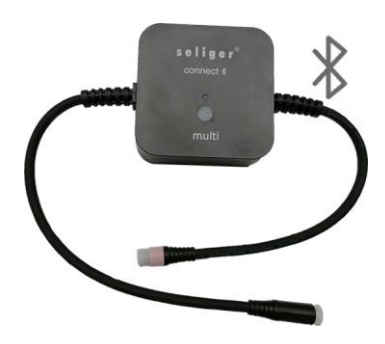

## PRODUCT INFORMATION

| Designation:          | seliger connect <b>X</b> multi                                          |
|-----------------------|-------------------------------------------------------------------------|
| Article-No.:          | 920003                                                                  |
| Range of application: | Control via Bluetooth                                                   |
| Overall performance:  | 1,2 W                                                                   |
| Maximum performance:  | 150 W                                                                   |
| IP-Class:             | IP44                                                                    |
| Input voltage:        | 24V DC                                                                  |
| Controllable lamps:   | Aqualine COB, Aqualine flex, Aqualine Ronde,<br>Sky Pro Nano warm white |

## APPLICATION

The connect multi models can be controlled via the Seliger smart app.

The model connect multi can only be used and controlled in conjunction with the app. The use of the connect multi is described below:

- 1. Connect the connect multi to the power supply unit.
- 2. Plug the power supply unit into the socket.
  - The pilot lamp on the connect multi connect component lights up green.

In its basic setting, the lamp lights up permanently white with 100% brightness.

### Downloading the app

The Seliger smart app can be downloaded via the website www.seliger.eu or via the QR code specified in chapter 6.2.

Proceed as follows to use the Seliger smart app in conjunction with the connect multi:

- 1. Activate Bluetooth on your mobile phone and share your location.
- 2. Start the Seliger smart app.
  - > Agree to the data protection ordinance.

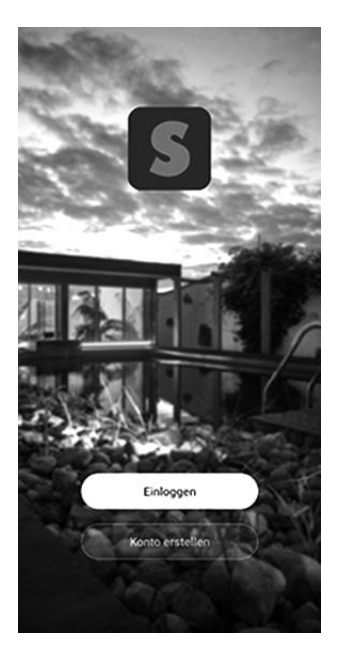

 Please create an account if you are downloading the Seliger smart app for the first time. Please log in if you already have an account. <

## Registrieren

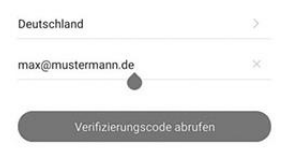

## Geben Sie den Bestätigungscode ein

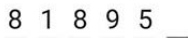

<

Der Bestätigungscode wurde Ihnen per E-Mail gesendet. erneut senden(23s)

Hast du keinen Code bekommen?

| 1 | 2 | 3 | $\times$ |
|---|---|---|----------|
| 4 | 5 | 6 | ОК       |
| 7 | 8 | 9 |          |
|   | 0 |   | 1        |

(f) G

 Enter your e-mail address. You will receive a confirmation code via e-mail. 5. Enter the confirmation code within 60 seconds.

You can now use the Seliger smart app.

#### Establishing a connection:

- 1. Press the button on the connect component for 3 seconds.
  - The pilot lamp blinks for 3 minutes, the white lamp also blinks for 3 minutes
- 2. Establish the connection via the Seliger smart app.
  - If no connection has been established with the device after 3 minutes, please press the button on the connect component again.

#### Integrating the connect multi into the Seliger smart app

| 8 |                                                    | 0 |
|---|----------------------------------------------------|---|
|   | +                                                  |   |
|   | Keine Geräte; bitte hinzufüger<br>Gerät hinzufügen |   |
|   |                                                    |   |
|   |                                                    |   |
| * | ø                                                  | ® |

- Open the Seliger smart app and click on the pushbutton the top right corner.
  - The connect multi is recognised automatically.

- 2. Please follow the instructions on the screen to add the connect multi.
  - If the connect multi is not recognised after 10 seconds, follow step 3.

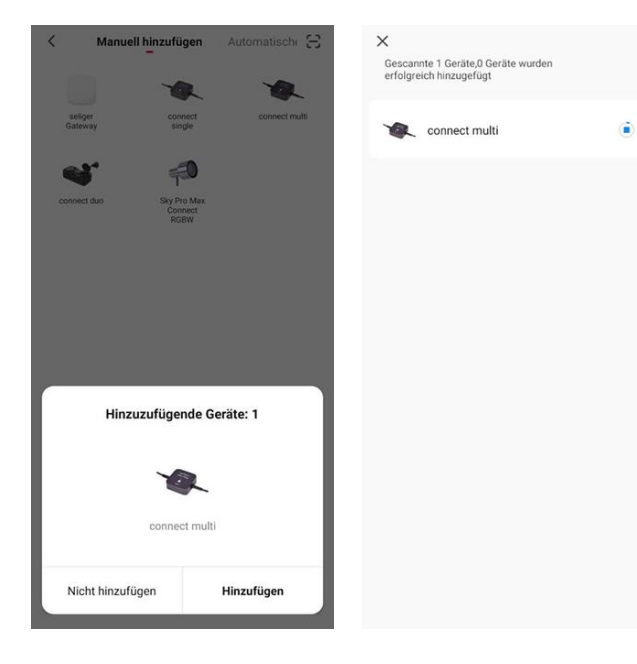

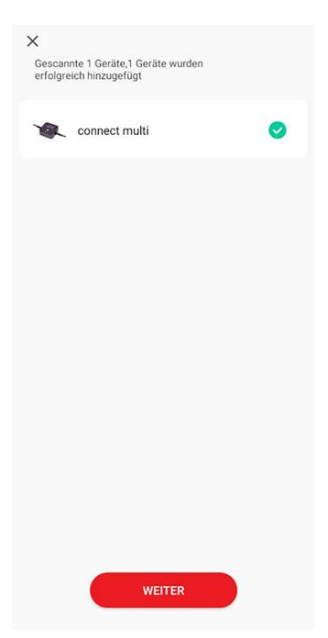

3. After you have pressed the pushbutton , select the pushbutton "Automatic scan".

| < | ell hinzufügen | Automatischer Scan | Ξ | <    |                            | Automatischer Scan                      | Ξ    |
|---|----------------|--------------------|---|------|----------------------------|-----------------------------------------|------|
|   | Verfügbare     | e Geräte gefunden  |   |      | Verfügbare                 | e Geräte gefunden                       |      |
|   |                |                    |   |      |                            | 8                                       |      |
|   |                |                    |   | Es w | urden 1 Geräte gefi<br>hin | unden und 0 Geräte erfolgr<br>zugefügt. | eich |
|   |                | R.                 |   | L    |                            |                                         | I    |
|   |                | connect multi      |   | L    |                            |                                         | I    |
|   |                |                    |   |      |                            |                                         |      |
|   |                |                    |   |      | ,                          | Halt an                                 |      |
|   |                | Weiter             |   |      |                            | Weiter                                  |      |
|   |                |                    |   |      |                            |                                         |      |

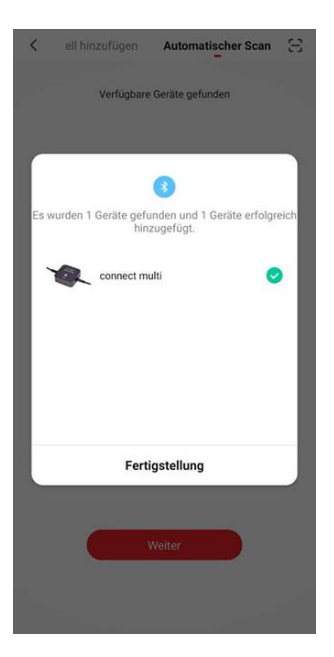

4. Click on Continue.

 Wait until the connection has been established. As an option, you can assign the connect multi its own name via the ∠ symbol, then click on Continue.

1

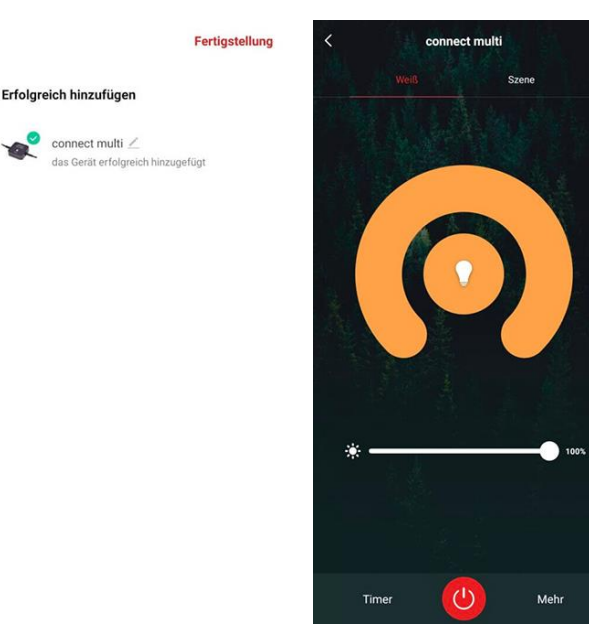

- In the overview, click on Complete to finish integrating the connect multi.
  - As soon as the connect multi has been successfully added, you will find it on the start page.

If the connection has not been successful, reset the device and try again.

#### Resetting the device:

- If the connect multi had already been connected, remove it from the app.
- 2. Hold the reset button on the connect component depressed for 5 seconds.

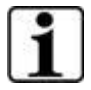

To view the different functions and description of the Seliger smart app, please go to:

www.seliger.eu/Help

Seliger GmbH

- Kuthmühleweg 6
- 78050 Villingen

Germany

info@seliger.eu

www.seliger.eu

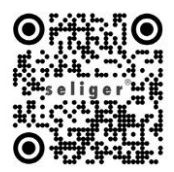